LASERJET PRO 200 COLOR MFP

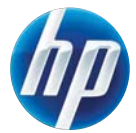

# Pikaopas

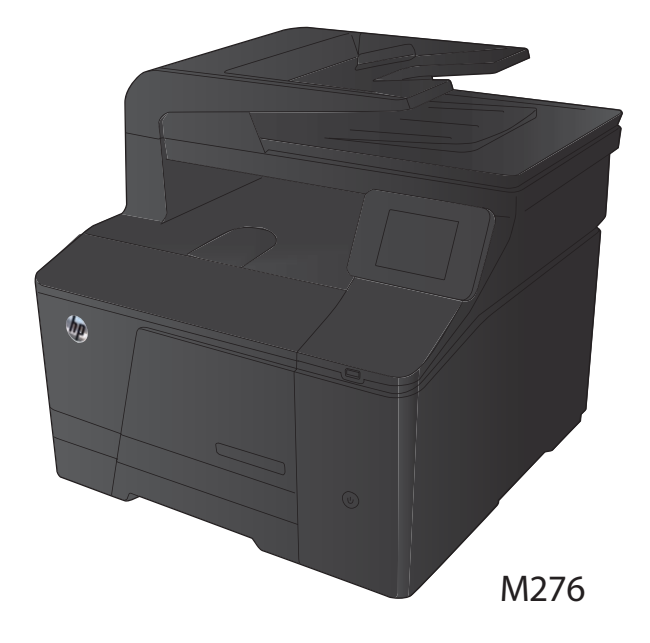

### Kopiolaadun optimointi

Valittavissa olevat kopiointilaatuasetukset

- Autom. valinta: Valitse tämä asetus, jos kopiointilaadulla ei ole suurta merkitystä. Tämä on oletusasetus.
- Yhdistetty: Valitse tämä asetus, jos asiakirjassa on sekä tekstiä että kuvia.
- Teksti: Valitse tämä asetus, jos asiakirjassa on pääasiassa tekstiä.
- Kuva: Valitse tämä asetus, jos asiakirjassa on pääasiassa kuvia.
- 1. Aseta asiakirja skannaustasolle tai asiakirjansyöttölaitteeseen.

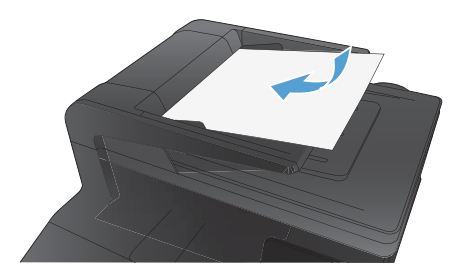

- 2. Valitse aloitusnäytössä Kopioiminen-painike.
- Valitse Asetukset-painike ja sen jälkeen Optimoi-painike. Selaa vaihtoehtoja nuolipainikkeilla ja valitse vaihtoehto koskettamalla sitä.
- Aloita kopiointi painamalla Musta- tai Värillinen-painiketta.

#### Skannaaminen HP Scan -ohjelmalla (Windows)

- 1. Kaksoisnapsauta työpöydän HP Scan -kuvaketta.
- 2. Valitse skannauspikavalinta ja muuta asetuksia tarvittaessa.

#### 3. Valitse Skannaa.

HUOMAUTUS: Voit avata lisää asetuksia valitsemalla Lisäasetukset.

Valitsemalla **Luo uusi pikavalinta** voit luoda mukautetun asetusten sarjan ja tallentaa sen pikavalintaluetteloon.

#### Värikasettien vaihtaminen

1. Avaa etuluukku.

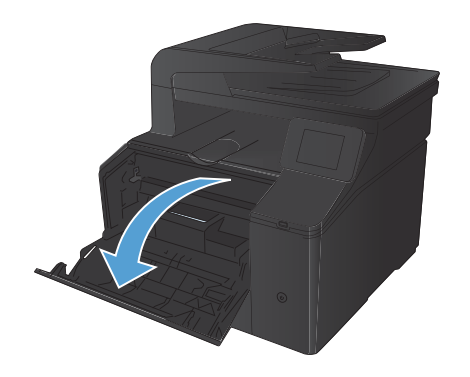

2. Vedä värikasettilaatikko ulos.

 Tartu vanhan värikasetin kahvaan ja poista kasetti vetämällä kahvasta suoraan ylöspäin.

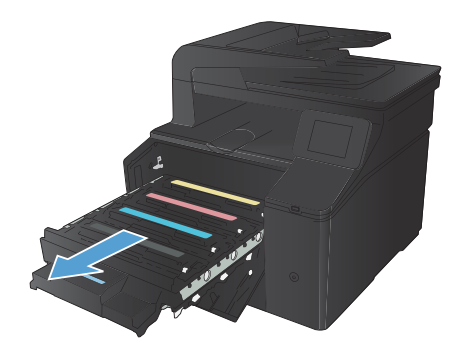

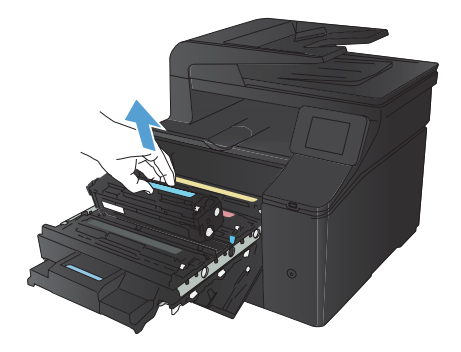

4. Poista uusi värikasetti pakkauksesta.

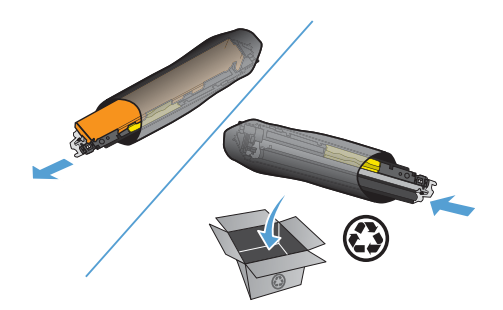

- Ravistele värikasettia varovasti edestakaisin, jotta väriaine jakautuu tasaisesti kasetin sisällä.

 Poista muovisuojus uuden värikasetin alaosasta.

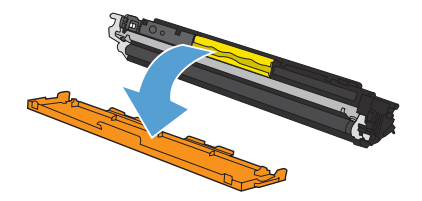

 Älä kosketa värikasetin alaosassa olevaa kuvarumpua. Kuvarummussa olevat sormenjäljet voivat aiheuttaa tulostuslaatuongelmia.

- 8. Aseta uusi värikasetti laitteeseen.
- Poista suojateippi vetämällä vanhan värikasetin vasemmalla sivulla olevasta repäisynauhasta. Heitä suojateippi pois.

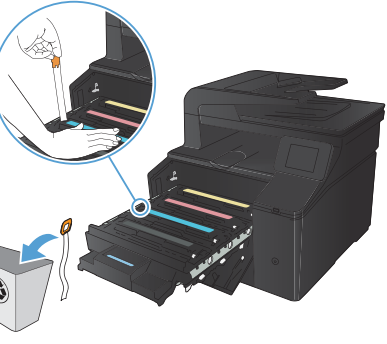

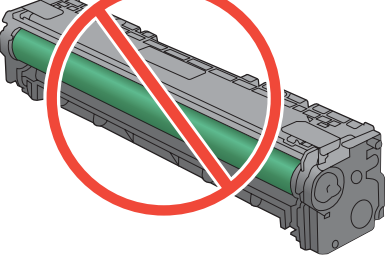

C

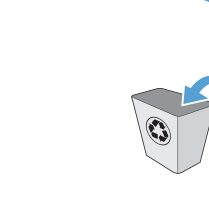

10. Sulje värikasettilaatikko.

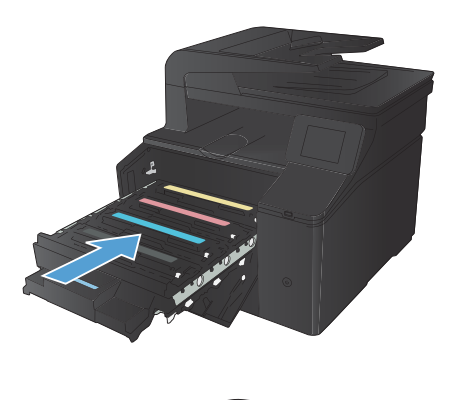

11. Sulje etuluukku.

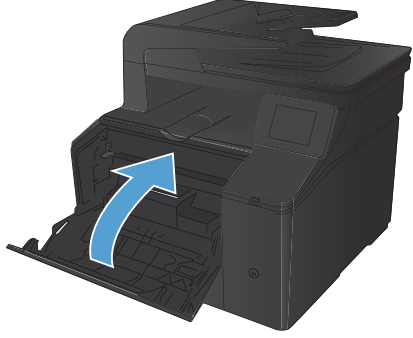

 Laita vanha värikasetti ja muovisuojus uuden värikasetin laatikkoon. Noudata laatikossa olevia kierrätysohjeita.

## Skannaustason tarkistaminen epäpuhtauksien ja tahrojen varalta

Aikaa myöten skannaustasolle ja valkoiselle valotuslevylle saattaa kerääntyä roskia, jotka vaikuttavat skannerin toimintaan. Puhdista skannaustaso ja valkoinen levy seuraavasti.

 Katkaise tuotteesta virta virtakytkimellä ja irrota virtajohto pistorasiasta.

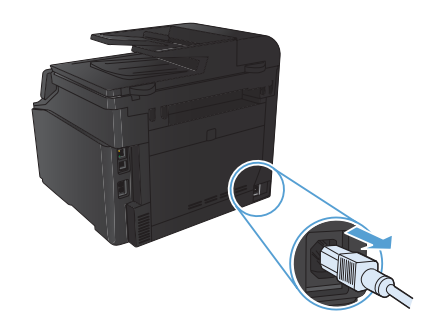

- 2. Avaa skannerin kansi.
- Puhdista skannaustaso ja valkoinen levy pehmeällä liinalla tai sienellä, joka on kostutettu lasinpuhdistukseen tarkoitetulla hankaamattomalla puhdistusaineella.

VAROITUS: Älä käytä laitteen minkään osan puhdistuksessa hankausaineita, asetonia, bentseeniä, ammoniakkia, etyylialkoholia tai tetrakloridia, koska ne voivat vahingoittaa laitetta. Älä kaada nesteitä suoraan lasille tai levylle. Ne voivat päästä laitteeseen ja vahingoittaa laitetta.

- Ehkäise läiskät kuivaamalla skannaustaso ja valkoinen levy säämiskällä tai selluloosasienellä.
- Kytke laitteen virtajohto pistorasiaan ja kytke laitteeseen virta.

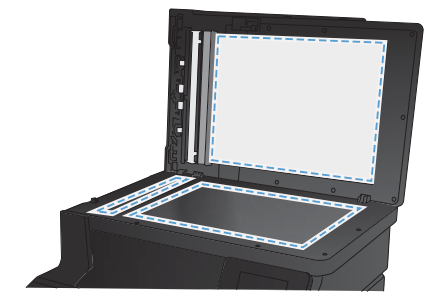

#### Väriasetusten muuttaminen (Windows)

- 1. Valitse ohjelmistossa Tulosta.
- Valitse laite ja paina Ominaisuudet- tai Määritykset-painiketta.

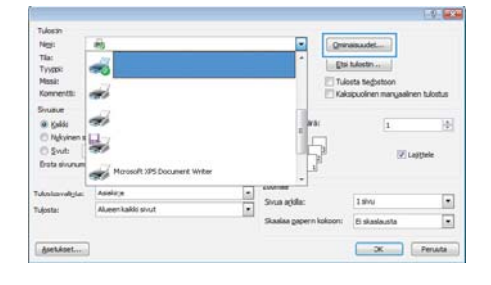

- Valitse Väri-välilehti.
- Valitse Automaattinen- tai Manuaalinen-asetus.
  - Automaattinen-asetus: Tätä asetusta käytetään useimmissa väritulostustöissä.
  - Manuaalinen-asetus: Tämän asetuksen avulla voit säätää väriasetuksia muista asetuksista huolimatta.

HUOMAUTUS: Väriasetusten manuaalinen muuttaminen saattaa vaikuttaa tulosteen laatuun. HP suosittelee näiden asetusten muuttamista ainoastaan värigrafiikan asiantuntijoille.

- Tulosta värillinen asiakirja harmaasävyinä valitsemalla Harmaasävytulostus -asetus. Käytä tätä asetusta, kun tulostat värillisiä asiakirjoja kopiointia tai faksaamista varten. Voit käyttää asetusta myös silloin, kun haluat tulostaa vedoksen tai säästää väriä.
- 6. Osoita **OK**-painiketta.

| Laässetukset Pikavalinnat Paperi/laatu Tehosteet Viimeistely | /an Huoto    |
|--------------------------------------------------------------|--------------|
| Värasetukaet  Atenatation  Maruasinen  Tuosta hemaasävynä    | E            |
|                                                              | HP EasyColor |
| Vietsenst<br>ROE-vist:<br>(Oleus (rROB) •                    |              |
| Ø                                                            | TetciaOrie   |

#### Puhdistussivun tulostaminen

- 1. Valitse aloitusnäytössä Asetukset 🍳 -painike.
- 2. Valitse Huolto-valikko.
- 3. Valitse Puhdistussivu-painike.
- 4. Lisää laitteeseen tavallista Letter- tai A4-kokoista paperia, kun laite kehottaa niin tekemään.
- 5. Aloita puhdistus valitsemalla OK-painike.

Laite tulostaa ensimmäisen sivun ja kehottaa poistamaan sivun tulostelokerosta ja asettamaan sen uudelleen samansuuntaisesti lokeroon 1. Odota, kunnes puhdistus on päättynyt. Hävitä tulostettu sivu.

## Molemmille puolille (kaksipuolisesti) tulostaminen Windowsissa

 Valitse sovelluksen Tiedosto-valikosta Tulosta.

- Valitse laite ja paina Ominaisuudet- tai Määritykset-painiketta.
- 3. Valitse Viimeistely-välilehti.

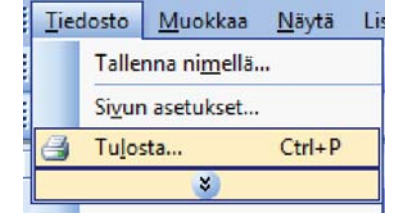

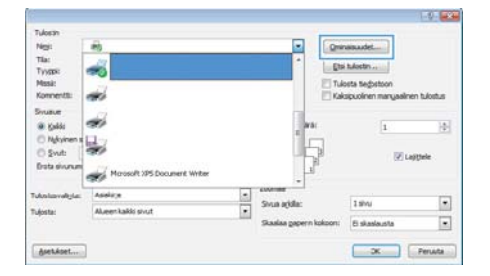

| Asalogan asetukaet<br>Tutosta nolemnat puolet (manualisesti)<br>Tutosta nolemna anut. | E                                             |
|---------------------------------------------------------------------------------------|-----------------------------------------------|
| Viti-annisia<br>Et käytässä +                                                         | uL.                                           |
| Sivige/adds                                                                           |                                               |
| () - does and opposed<br>Severation for<br>Obsolution a size                          | Sunta<br>■ Pray<br>© Nava<br>© Kees 100 ansta |
| <b>(p</b> )                                                                           | Tetas                                         |

- Valitse Tulosta molemmat puolet (manuaalisesti)-valintaruutu. Tulosta työn ensimmäinen sivu valitsemalla OK.
- Image: control of percentary linearity
   Internet of percentary linearity

   Image: control of percentary
   Internet of percentary

   Image: control of percentary
   Internet of percentary

   Image: control of percentary
   Internet of percentary

   Image: control of percentary
   Image: control of percentary

   Image: control of percentary
   Image: control of percentary

   Image: control of percentary
   Image: control of percentary

   Image: control of percentary
   Image: control of percentary

   Image: control of percentary
   Image: control of percentary

   Image: control of percentary
   Image: control of percentary

   Image: control of percentary
   Image: control of percentary

   Image: control of percentary
   Image: control of percentary

   Image: control of percentary
   Image: control of percentary

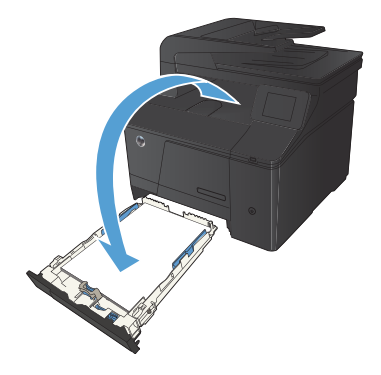

 Ota tulostettu paperipino tulostelokerosta, säilytä paperin suunta samana ja aseta pino tulostettu puoli alaspäin syöttölokeroon.

6. Paina ohjauspaneelissa OK-painiketta, jolloin työn toinen puoli tulostuu.

© 2012 Hewlett-Packard Development Company, L.P.

www.hp.com

Edition 1, 4/2012 Osanumero: CF 144-90974

Windows® on Microsoft Corporationin Yhdysvalloissa rekisteröimä tavaramerkki.

Tämän materiaalin kopioiminen, sovittaminen tai kääntäminen on kiellettyä, paitsi tekijänoikeuslain sallimilla tavoilla.

Tässä olevia tietoja voidaan muuttaa ilman erillistä ilmoitusta.

HP-tuotteiden ja -palveluiden ainoat takuut on esitetty tuotteiden ja palveluiden mukana toimitettavissa takuuehdoissa. Mikään tässä mainittu ei muodosta lisätakuuta. HP ei ole vastuussa tämän aineiston teknisistä tai toimituksellisista virheistä eikä puutteista.

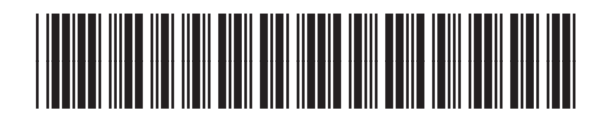

CF144-90974

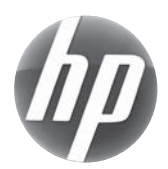